弊社レコーダーを Edge ブラウザで接続する方法

2022 年 6 月 15 日で Windows10 の「InternetExplorer11」のサポートが終了いたします。 Windows10 の標準 Web ブラウザ「Edge」を使用して弊社レコーダーへブラウザ接続する際は、 Edge の機能「IE モード」をご利用いただく必要があります。

以下の手順に沿って、IE モードへの切り替えを行ってください。 1. 「Edge」を起動します。

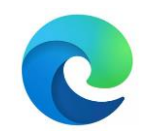

2. 画面右上の設定アイコンをクリックします。

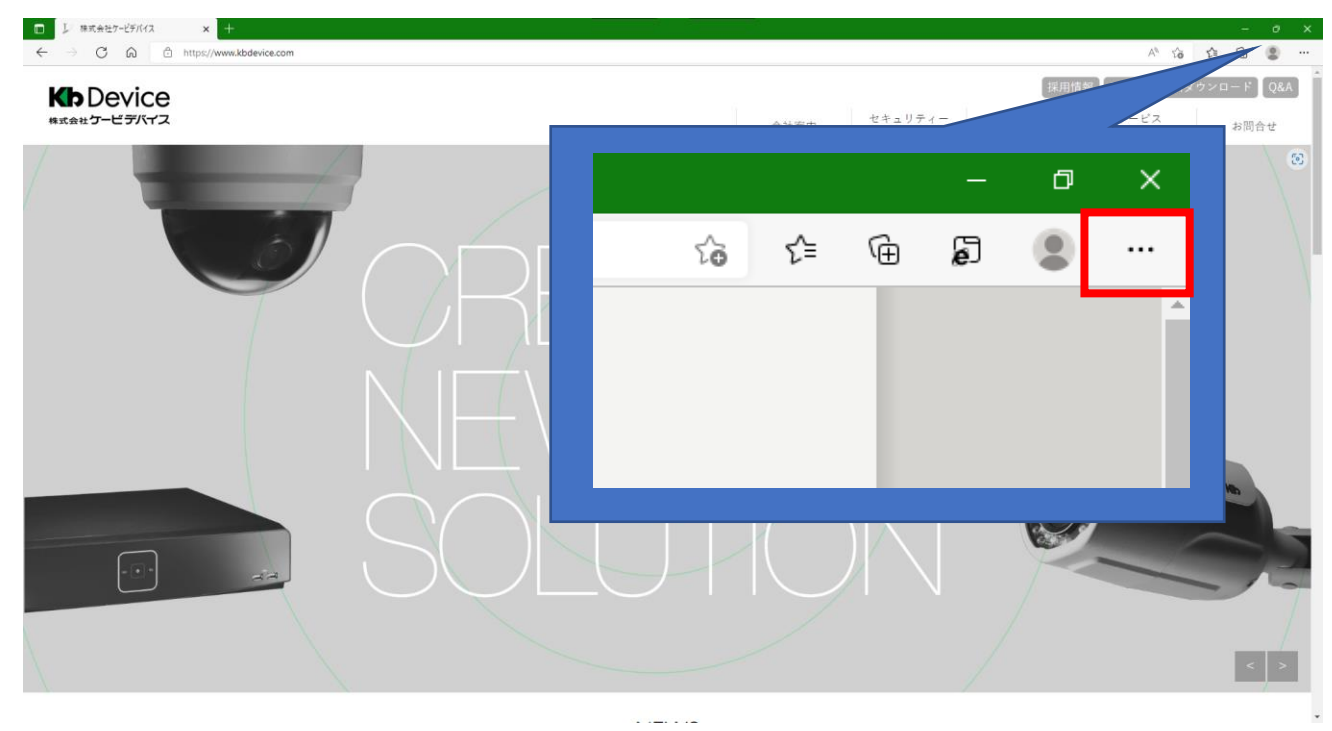

3. 設定メニューから「設定」をクリックします。

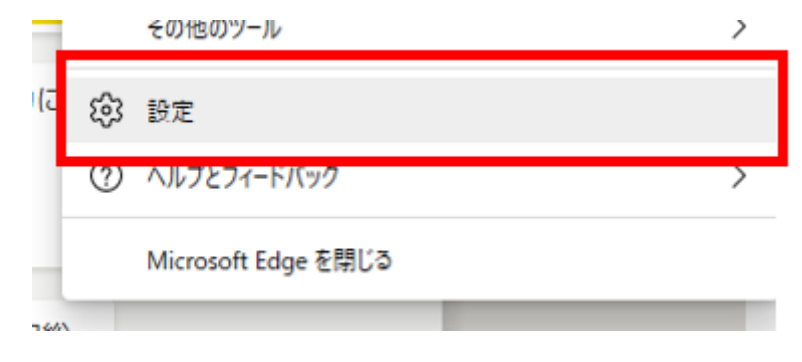

4. 画面左のメニューから「規定のブラウザー」をクリックします。

| 設定                                                                                                    | プロファイル                                                                          | 十 プロファイルの追加 |
|----------------------------------------------------------------------------------------------------|---------------------------------------------------------------------------------|-------------|
| <ul> <li>Q 設定の検索</li> <li>◎ プロファイル</li> <li>○ ブライパシー、検索、サービス</li> <li>③ 外観</li> <li>□ [スクート]、[ホーム]、および [新規] タブ</li> </ul> | 職場<br>sanada@kbdevice.onmicrosoft.com<br>♀ 同期していません<br>このアカウントでは同期を利用できません。詳細情報 |             |
| 必 共有、コピーして貼り付け                                                                                                    | アカウントの管理                                                                        | Ø           |
| 日 Cookie kt/chの P2は7<br>計<br>□ 既定のブラウザー<br>・<br>・<br>・<br>・<br>・<br>・                                                     | ↓ 同期 ● 個人情報                                                                     | >           |
| 巻 ファミリー セーフティ<br>回 Web ウィジェット                                                                                             | D 1827-F                                                                        | >           |
| A <sup>t</sup> 言語                                                                                                    | □ お支払い情報                                                                        | >           |
| <ul> <li>□ ブリンター</li> <li>□ システム</li> <li>○ 設定のリセット</li> <li>□ スマートフォントをの他のデバイス</li> </ul>                                | ┌┐ ブラウザー データのインポート                                                              | >           |
| <ul> <li>ポイトオンとCollaboration</li> <li>ポ アクセシビリティ</li> <li>Microsoft Edge について</li> </ul>                                  |                                                                                 |             |

5. 「Internet Explorer モードで差異との再読み込みを許可」を「許可」に変更します。

| 設定                         | 既定のブラウザー                                                                                                    |
|----------------------------|----------------------------------------------------------------------------------------------------|
| Q 設定の検索                    | Microsoft Edge を既定のブラウザーにする 既定に設定する                                                                                           |
| 🕲 プロファイル                   |                                                                                                    |
| 🗇 プライバシー、検索、サービス           |                                                                                                    |
| <○ 外観                      | Internet Explorer の互換性                                                                                                    |
| 🔄 [スタート]、[ホーム]、および [新規] タブ | ー しぜい サイトた Microsoft Edge 乙動化させる                                                                                              |
| ◎ 共有、コピーして貼り付け             | レガン ダイドを Wilcrosoft Edge で 町FF と とる                                                                                           |
| 同 Cookie とサイトのアクセス許可       |                                                                                                    |
| 既定のブラウザー                   | ページで (追加)を選択します。                                                                                                    |
| 业 ダウンロード                   |                                                                                                    |
| 容 ファミリー セーフティ              | Internet Explorer に Microsoft Edge でサイトを開かせる ⑦ 常に(推奨) V                                                                       |
| 回 Web ウィジェット               | Internet Explorer ぐノフワスするときに、Microsoft Edge (アイトを日 劇印に開くように選択(さます                                                             |
| A <sup>t</sup> 言語          |                                                                                                    |
| ☐ JU29-                    | Internet Explorer モードでサイトの再読み込みを許可 ⑦ 許可 V                                                                                     |
| 😐                          | Microsoft Edge 《ノフワスするときに、 旦狭性を唯味するために Internet Explorer が必要な場合は、 Internet Explorer モートで再度読み込むことを選択できます。                      |
| じ 設定のリセット                  |                                                                                                    |
| [] スマートフォンとその他のデバイス        | Internet Explorer モート ハーン<br>これらのページは、ページ追加日から 30 日間 Internet Explorer モードで開きます. Internet Explorer モードの一覧に追加されているページがまだありません. |
| 🕱 アクセシビリティ                 |                                                                                                    |
| Ø Microsoft Edge について      |                                                                                                    |

6. 設定後、開いている Edge を閉じ、再度 Edge を立ち上げます。

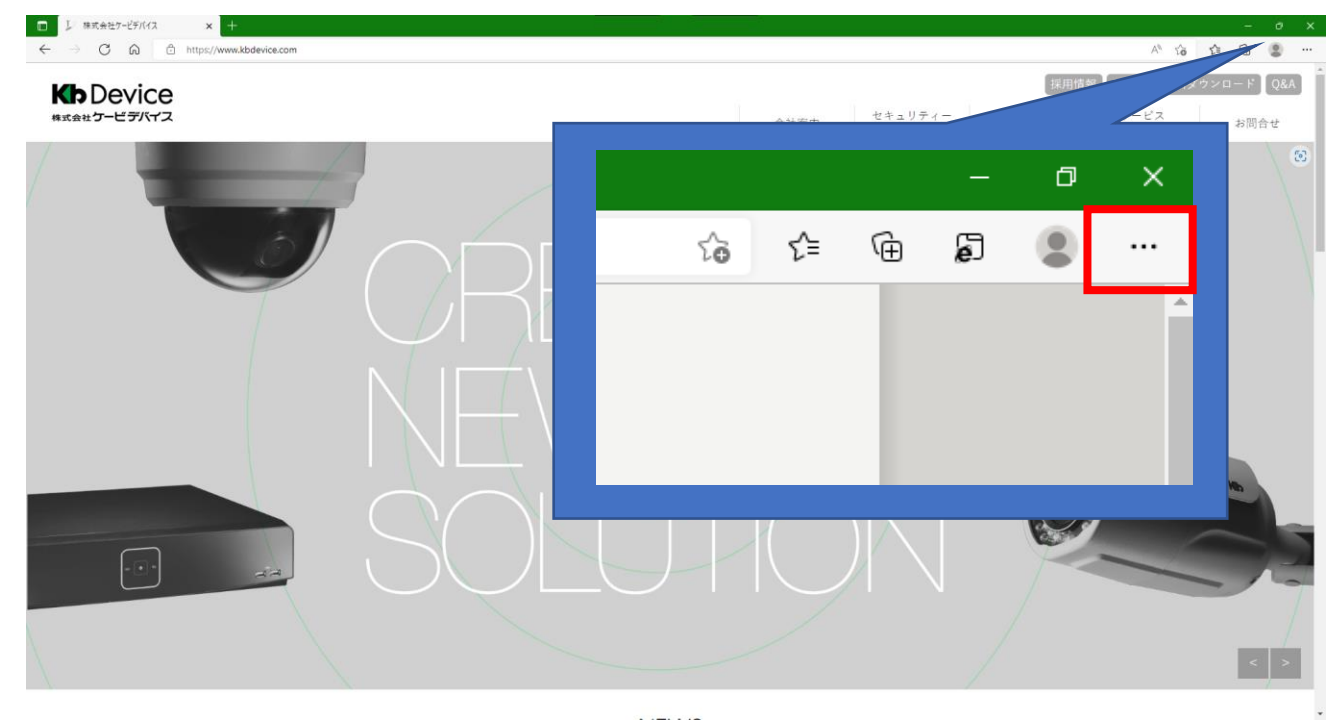

7. ブラウザ画面右上の設定アイコンをクリックします。

8. 「Internet Explorer モードで再度読み込む」をクリックします。

|   | Л |                              | Cur+Shint+O |   |
|---|---|------------------------------|-------------|---|
|   | þ | Internet Explorer モードで再度読み込む |             |   |
| i |   | その他のツール                      |             | > |
| 火 | ŝ | 設定                           |             |   |
|   | ? | ヘルプとフィードバック                  |             | > |
| ł |   | Microsoft Edge を閉じる          |             |   |

- 9. ページが自動的に更新され、更新後は IE モードとして使用できます。
- 10. 以降は、各レコーダーの接続方法にしたがってブラウザ接続を行ってください。 ブラウザの接続方法については、各レコーダーの取扱説明書をご覧ください。